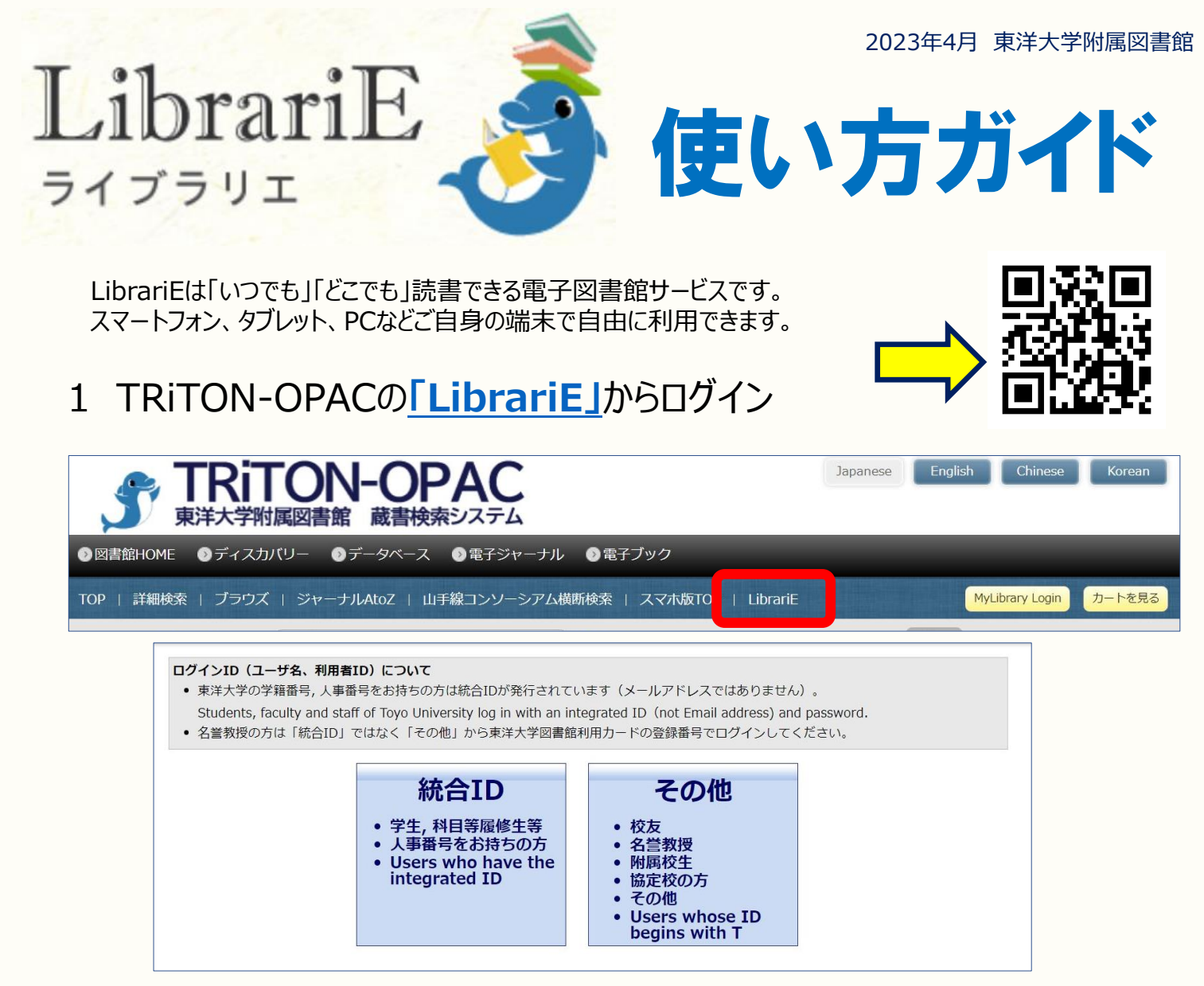

身分に応じて「統合ID」または「その他」のボタンをクリックし、ご自身のID・パスワードでログインします。 「MyLibrary Login」であらかじめOPACログイン後、「LibrariE」タブをクリックしても同様に利用できます。

LibrariE内でログアウトボタンを押した場合は、再度**OPACの画面から上記の手順でログインしなおしてください。** (OPACでの利用者認証となるため、「LibrariE」画面上の利用者ID・パスワードに入力してもログインできません) ※共有PCでアクセスする場合、LibrariE利用終了時はOPAC-MyLibraryからログアウトしてください。

## 2 電子ブックを読む

読みたい資料の「借りる」ボタンを押します。

貸出結果が表示されますので、すぐに読む場合は 「今すぐ読む」ボタンを押します。 画面で矢印の出る方向で読み進めてください。 ブラウザのウィンドウを閉じれば、終了となります。

※貸出回数が制限されている資料もあるため、借りる前に「試し読み」で 内容をご確認ください。

※次回閲覧時は、続きから表示されます。

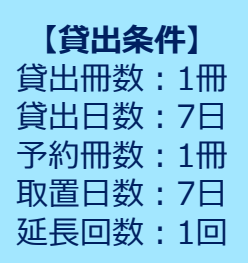

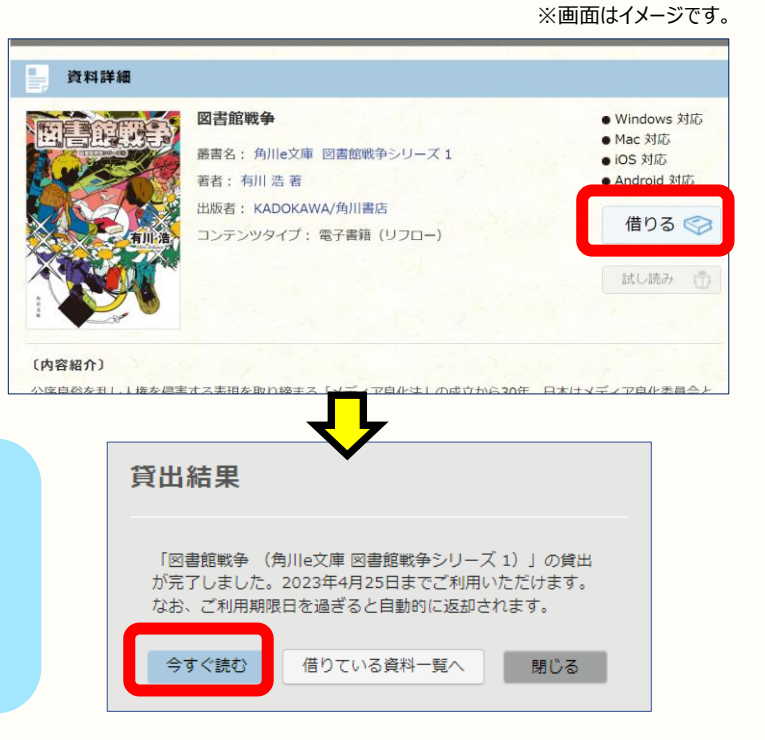

## 3 返却·貸出延長

▶ 借りている資料

有川 浩 著

読む

TO AT

電子資料は貸出期限を過ぎると自動返却されます。 貸出期限以前に返却する場合は、 「マイページ」に移動して「返す」ボタンを押します。

> 5 資料 1/1点 図書館戦争(角川e文庫)

ご利用期限日: 2023年4月25日

5

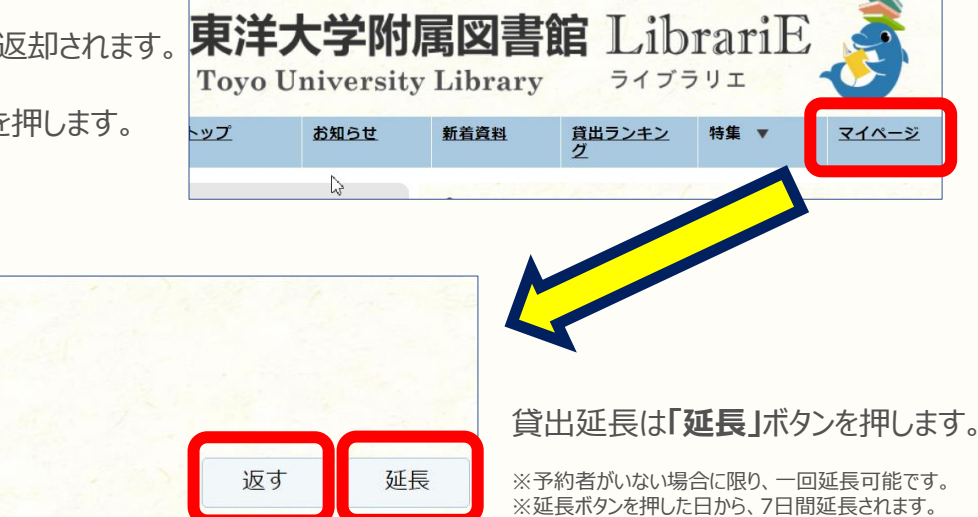

予約資料が利用できるようになると

## 4 貸出中の電子ブックを予約する

資料が貸出中の場合、予約をすることができます。

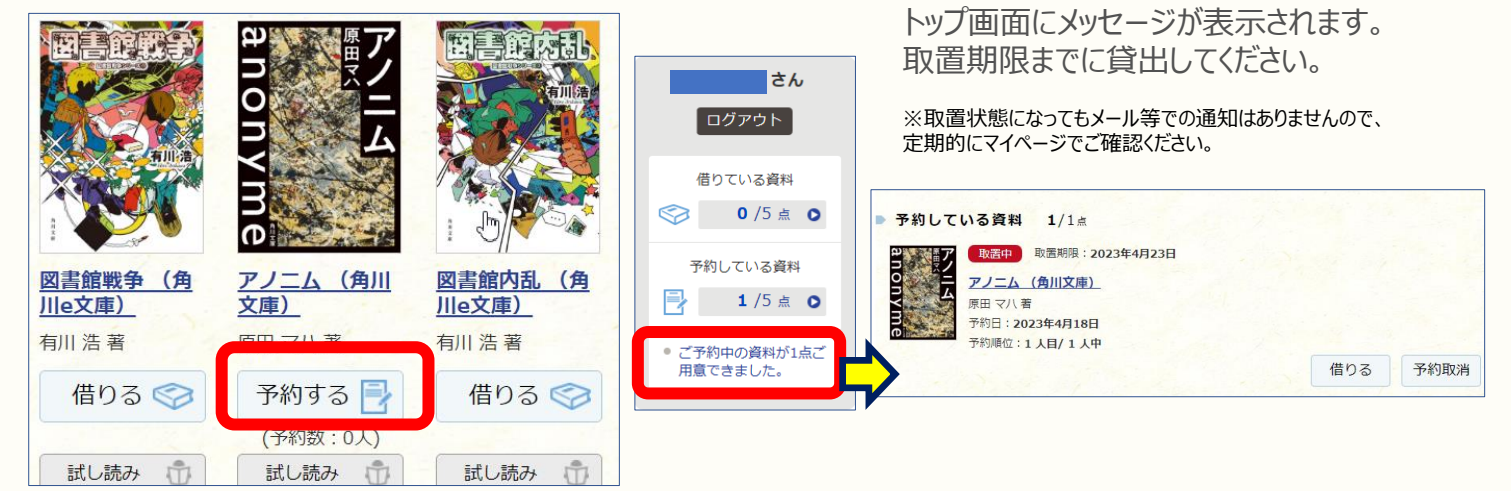

## 5 ご利用ガイド

操作方法や画面の設定方法は「ご利用ガイド」を参照してください。

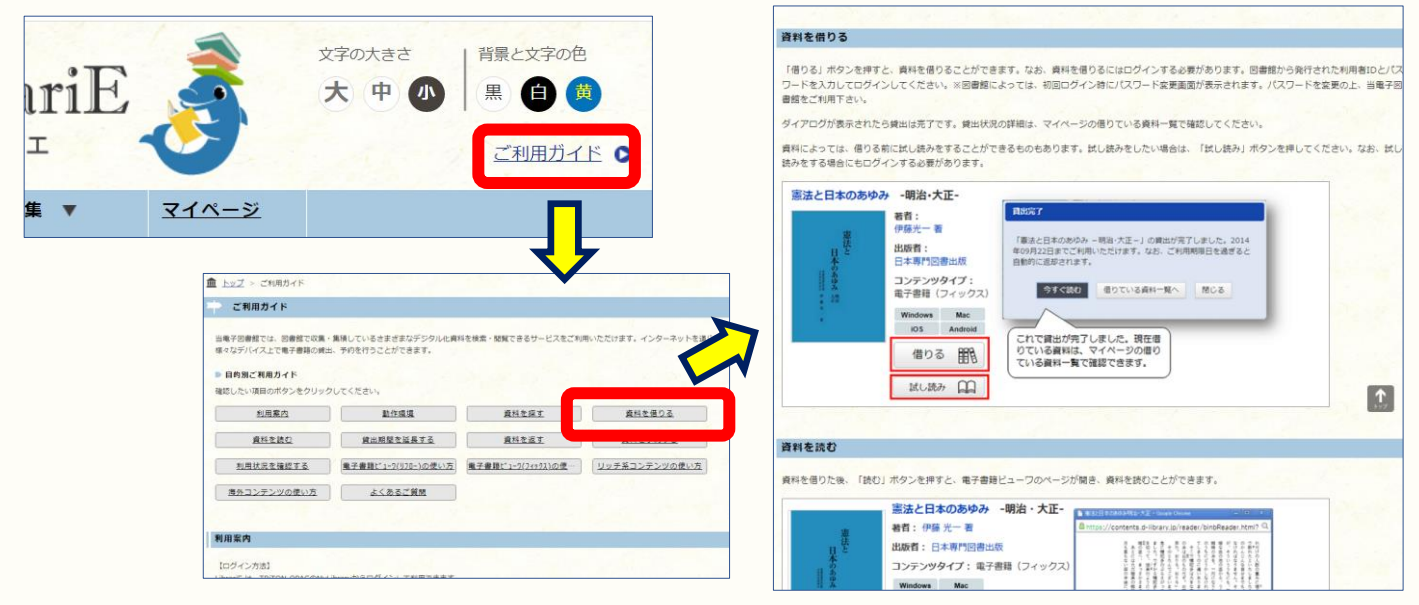